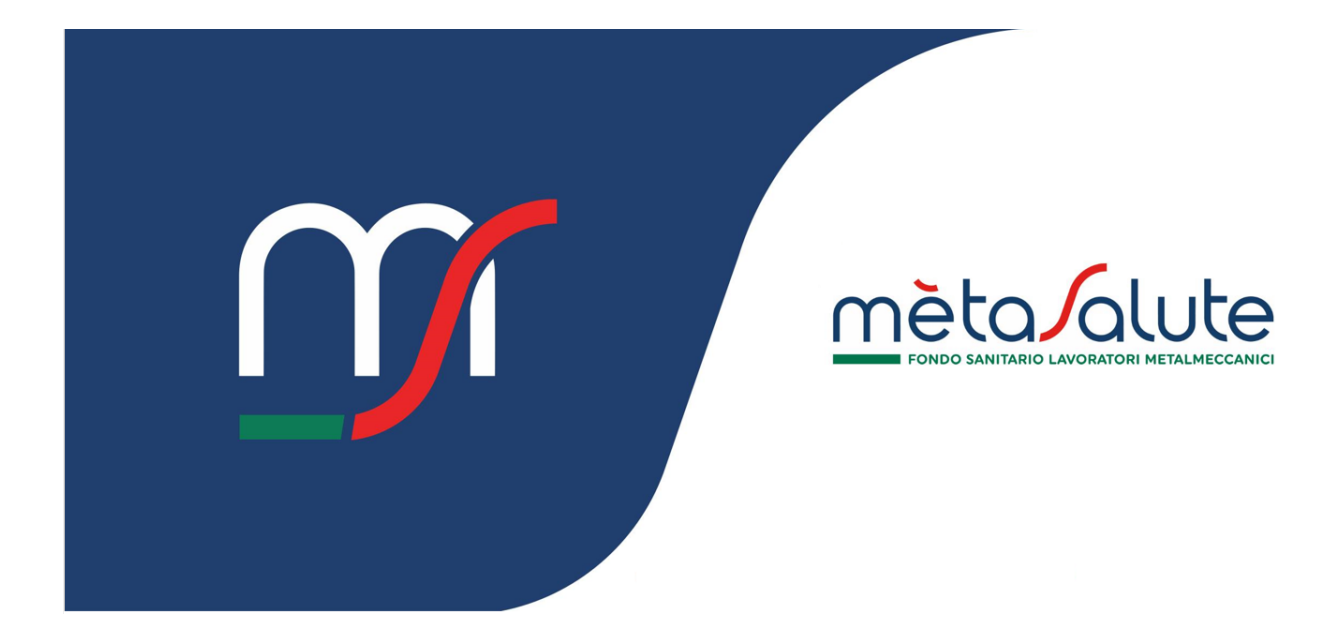

# AZIENDA \ CONSULENTE RECUPERO CREDENZIALI

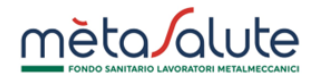

#### INDICE

| <u>1.</u>    | INTRODUZIONE                                                                         | 3      |
|--------------|--------------------------------------------------------------------------------------|--------|
| <u>2.</u>    | RECUPERO CREDENZIALI                                                                 | 3      |
| 2.1.<br>2.2. | Recupero credenziali tramite email<br>Richiesta di variazione email di registrazione | 4<br>5 |

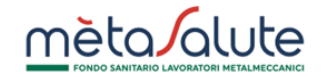

## 1. Introduzione

In questo documento viene descritta la procedura per il recupero delle credenziali (nome utente e password) di accesso all'area riservata del Fondo Metasalute.

## 2. Recupero credenziali

Qualora l'utente avesse dimenticato le credenziali di accesso può chiederne il recupero dalla pagina di login.

| FONDO SANITARIO LAVORATORI METALMECCANICI<br>Accedi                                                              |
|----------------------------------------------------------------------------------------------------|
| Username<br>Password                                                                                             |
| ACCEDI                                                                                                    |
| <br>Non hai un account? <u>Registrati!</u><br>Hai dimenticato nome utente o password' <mark>i Clicca qui!</mark> |
| Clicca qui se devi<br>recuperare le tue<br>credenziali                                                           |

Se sei un'AZIENDA seleziona il profilo "Azienda" ed inserisci la Partita IVA.

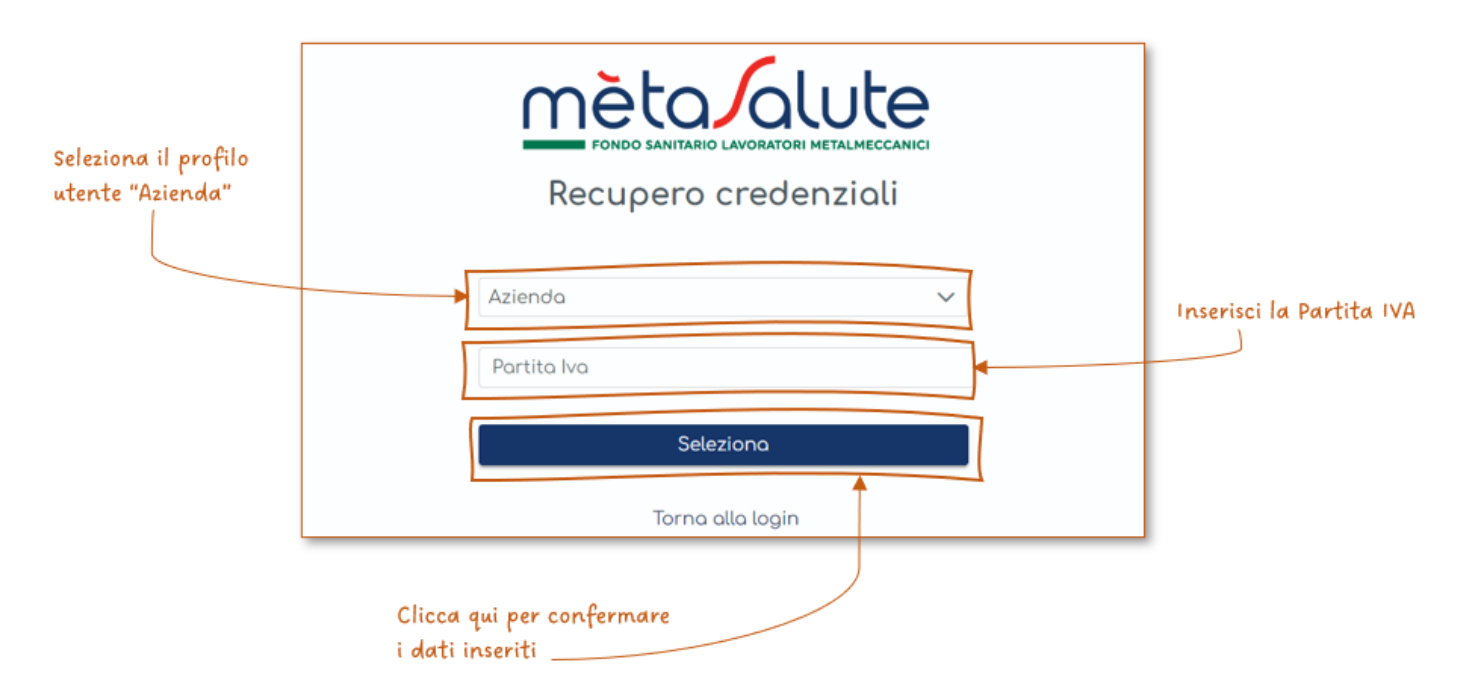

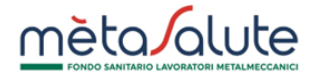

Se sei un **CONSULENTE** seleziona il profilo "Consulente" ed inserisci la Partita IVA o il Codice Fiscale.

| Seleziona il profilo<br>utente "Consulente" | Fondo SANITARIO LAVORATORI METALMECCANICI<br>Recupero credenziali |                                                   |
|---------------------------------------------|-------------------------------------------------------------------|---------------------------------------------------|
|                                             | Consulente                                                        | Inserisci la Partita IVA<br>/ o il Codice Fiscale |
|                                             | Partita Iva<br>Codice Fiscale                                     | )                                                 |
|                                             | Seleziona                                                         |                                                   |
|                                             | Torna alla login                                                  |                                                   |
|                                             | Clicca qui per confermare<br>i dati inseriti                      |                                                   |

Seleziona la credenziale che vuoi recuperare.

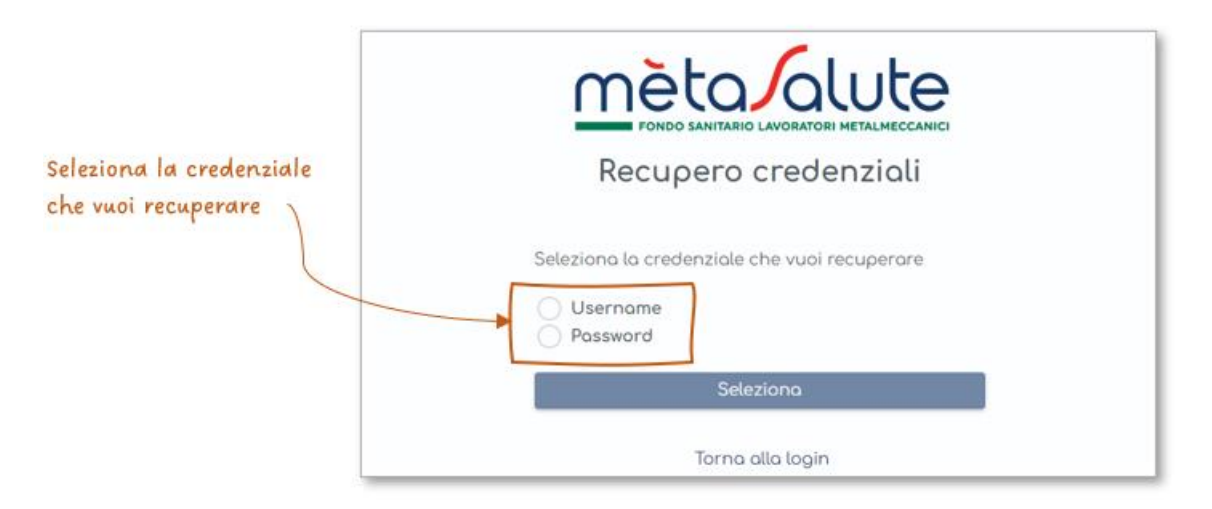

#### 2.1. Recupero credenziali tramite email

È possibile recuperare le credenziali tramite l'email di registrazione che hai specificato nella tua anagrafica:

Se stai recuperando lo username lo riceverai direttamente nella tua email di registrazione.

Se stai recuperando la password riceverai un link che potrai utilizzare per reimpostarla.

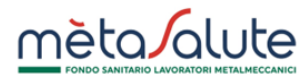

| FONDO SANITARIO LAVORATORI METALMECCANICI                                                                                     |  |  |  |  |
|----------------------------------------------------------------------------------------------------|--|--|--|--|
| Recupero credenziali                                                                                                    |  |  |  |  |
| Codice fiscale consulente: BNDLSS84T66H501J                                                                                   |  |  |  |  |
| <b>Invia le credenziali via email</b><br>c****te@demo.it                                                                      |  |  |  |  |
| Invia credenziali                                                                                                    |  |  |  |  |
| Invia credenziali                                                                                                    |  |  |  |  |
| L'indirizzo mail non è più attivo?<br><u>Clicca qui per richiedere la variazione al Fondo Metasalute.</u>                     |  |  |  |  |
| L'indirizzo mail non è più attivo?<br><u>Clicca qui per richiedere la variazione al Fondo Metasalute.</u><br>Torna alla login |  |  |  |  |

## 2.2. Richiesta di variazione email di registrazione

Puoi richiedere al Fondo Metasalute la variazione della tua email di registrazione.

| FONDO SANITARIO LAVORATORI METALMECCANICI                                                          |  |  |  |
|----------------------------------------------------------------------------------------------------|--|--|--|
| Recupero credenziali                                                                               |  |  |  |
| Codice fiscale consulente: BNDLSS84T66H501J<br>Invia le credenziali via email<br>c****te@demo.it   |  |  |  |
| Invia credenziali                                                                                  |  |  |  |
| L'indirizzo mail non è più attivo?<br>Clicca qui per richiedere la variazione al Fondo Metasalute. |  |  |  |
|                                                                                                    |  |  |  |
| Torna alla login                                                                                   |  |  |  |

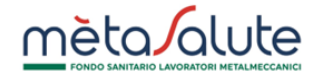

Se sei un'AZIENDA per potere procedere devi:

- Scaricare, compilare e caricare il modulo di autocertificazione
- Caricare la copia del documento del legale rappresentante/procuratore dell'azienda
- Indicare la nuova email di registrazione

| Carica la copia dei<br>tuoi documenti j | Invia al Fondo Metasalute una richiesta di variazione della<br>email di registrazione                                                                                                    |                                                     |
|-----------------------------------------|----------------------------------------------------------------------------------------------------|-----------------------------------------------------|
|                                         | Partita Iva: 12345678903                                                                                                    |                                                     |
|                                         | Autocertificazione<br>(scarica il modulo da compilare)<br>Copia del documento del legale<br>rappresentante/procuratore<br>dell'azienda<br>Inserisci la nuova emait di registrazione<br>Email | Inserisci la tua<br>nuova email di<br>registrazione |
|                                         | Invia richiesta di variazione                                                                                                    |                                                     |
|                                         | Torna alla login                                                                                                    |                                                     |
|                                         | Clicca qui per confermare la<br>richiesta di variazione email                                                                                                    |                                                     |

Se sei un **CONSULENTE** per potere procedere devi:

- Scaricare, compilare e caricare il modulo di autocertificazione
- Caricare la copia del documento d'identità del richiedente
- Indicare la nuova email di registrazione

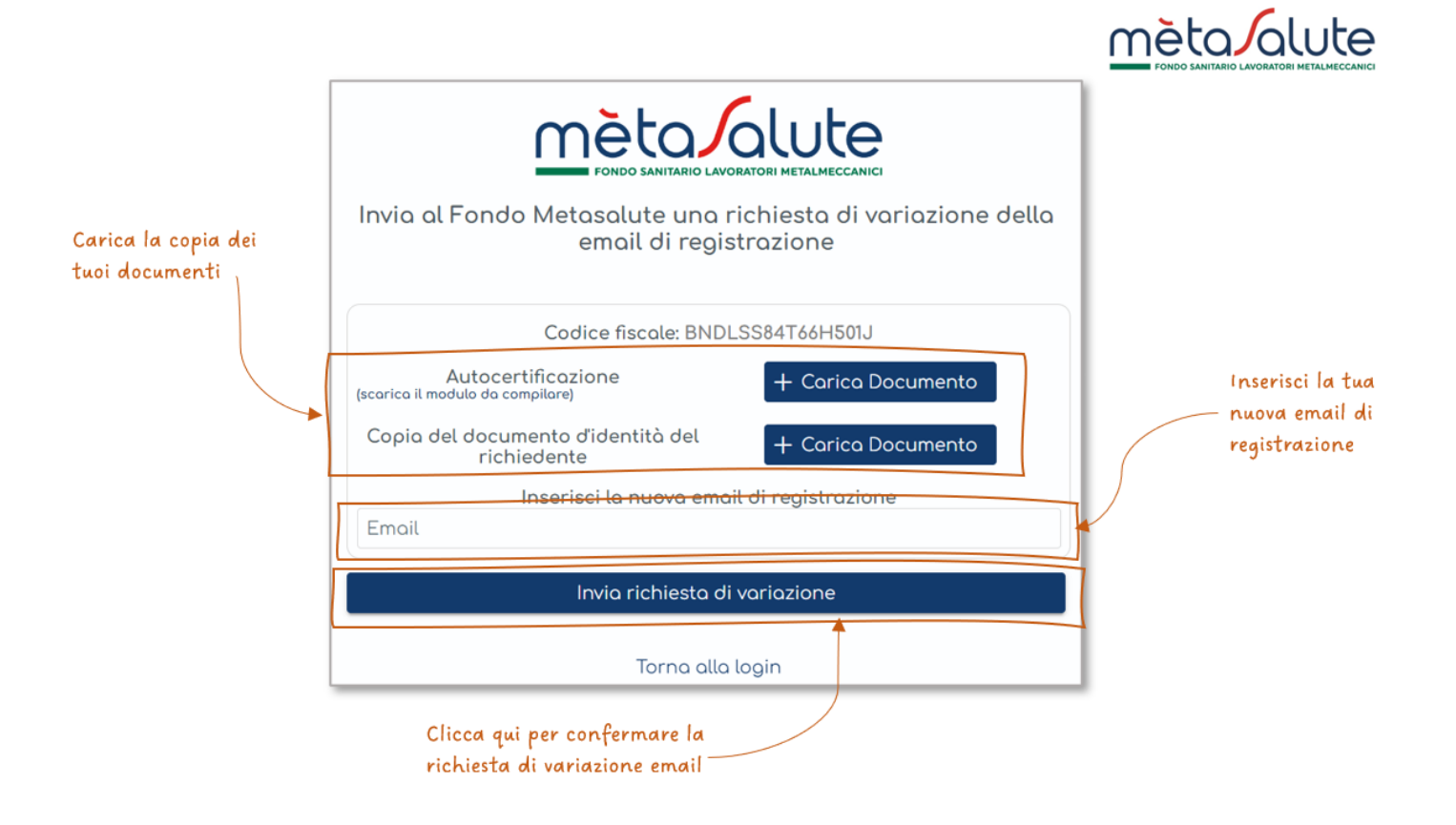

Il Fondo verificherà la documentazione che hai fornito, se corretta provvederà alla variazione della tua email di registrazione e ti invierà comunicazione di conferma alla nuova email che hai indicato.